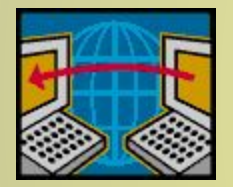

Изучайте классиков и решайте трудные задачи. П.Л. Чебышев

#### Парная линейная регрессия Оценивание по МНК коэффициентов регрессии

Презентация

подготовлена к.э.н., профессором

каф. математической статистики СГЭУ,

Сухановой Е.И.

E-mail: eisukhanova@yandex.ru

## План

- 1. Метод наименьших квадратов (МНК).
- 2. Перечень средств MS Excel.
- 3. Алгоритм применения функции ЛИНЕЙН.
- 4. Результаты оценивания регрессии.

## Цели обучения

- научиться применять МНК для оценивания теоретических коэффициентов уравнения парной линейной регрессии;
- изучить структуру дополнительной регрессионной статистики функции ЛИНЕЙН табличного процессора MS Excel.

#### Метод наименьших квадратов (МНК)

Пусть в генеральной совокупности зависимость между переменными У и Х имеет вид:

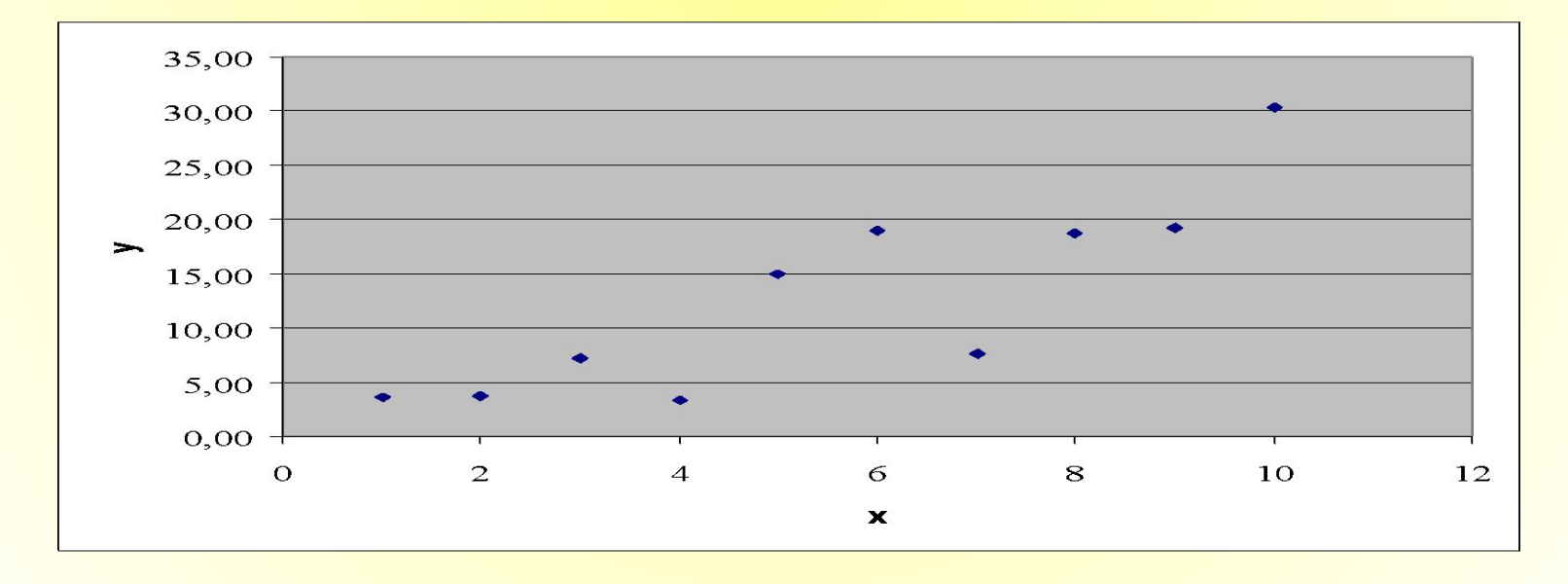

#### Цель МНК – выполнить наилучшую " подгонку" прямой под данные наблюдений

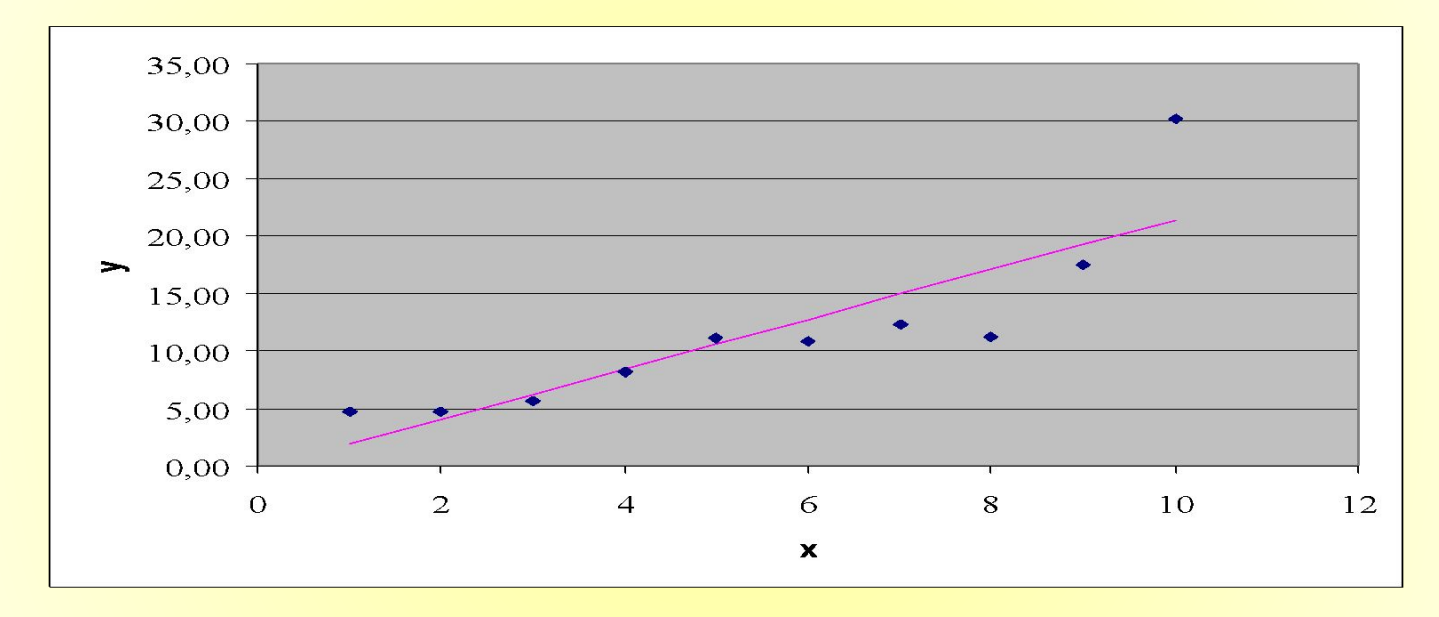

Метод наименьших квадратов (МНК) решает задачу «наилучшей» аппроксимации данных наблюдений линейной зависимостью :  $y = b_0 + b_1 x$  (2)

#### Суть МНК:

следует найти такие коэффициенты уравнения регрессии, чтобы сумма квадратов отклонений эмпирических значений результативного признака от расчетных, вычисленных по уравнению, была бы минимальной, т.е.

$$S = \sum_{i=1}^{n} (y_i - \bigotimes_{i=1}^{\boxtimes})^2 =$$
$$= \sum_{i=1}^{n} (y_i - \bigotimes_{0}^{\boxtimes} - \bigotimes_{1}^{\boxtimes} x_i)^2 \longrightarrow \min$$

# Корреляционное поле. Истинная зависимость У от Х. МНК-прямая

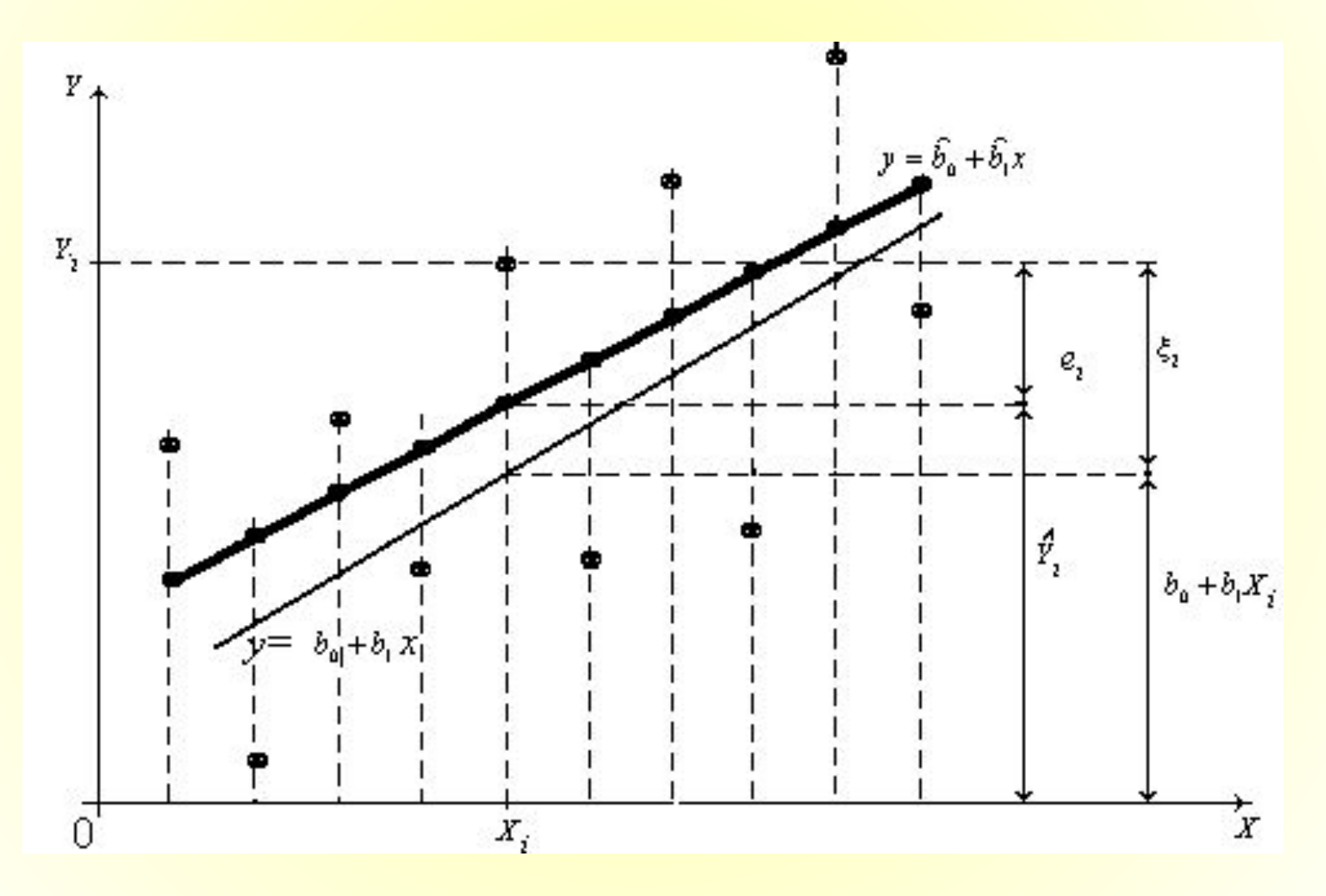

7

#### Формулы для вычисления эмпирических коэффициентов регрессии, полученные по МНК

$$\begin{bmatrix} \square & cov(x, y) \\ b_1 = \frac{cov(x, y)}{\square_2}; \\ \square & \sigma_x^2 \\ b_0 = y - x b_1. \end{bmatrix}$$

(3)

8

#### Пример 1.

Есть данные о количестве внесенных удобрений (Y, кг/га) и урожайности пшеницы (X, ц/га) по десяти фермерским хозяйствам:

| $x_i$ | 1  | 2  | 3  | 4  | 5  | 6  | 7  | 8  | 9  | 10 |
|-------|----|----|----|----|----|----|----|----|----|----|
| $y_i$ | 19 | 16 | 19 | 14 | 23 | 22 | 27 | 33 | 28 | 29 |

Считая форму связи между признаками У и Х линейной,1) найти по МНК эмпирические коэффициенты регрессии; 2) построить корреляционное поле и эмпирическую линию регрессии; 3) вычислить значение функции  $S(b_0^{\bowtie}, b_1^{\bowtie})$ 

#### Перечень средств MS Excel

- 1. Встроенная статистическая функция MS Excel КОВАР(массив\_1;массив\_2).
- 2. Встроенная математическая функция MS Excel СУММКВРАЗН(массив\_1;массив\_2).
- 3. Встроенная статистическая функция ЛИНЕЙН (известные\_значения\_у; известные\_значения\_х; конст; статистика).
- 4. Мастер диаграмм.

#### Краткие сведения

- 1. Функция **СУММКВРАЗН(массив\_1;массив\_2)** вычисляет сумму квадратов разностей между соответствующими компонентами массивов.
- 2. Функция **КОВАР(массив\_1;массив\_2)** находит выборочную ковариацию данных наблюдений, представленных в массивах.
- 3. Функция ЛИНЕЙН (известные\_значения\_у; известные\_значения\_х; конст; статистика) находит по МНК оценки коэффициентов регрессии и дополнительную регрессионную статистику.
- 4. Точечная диаграмма позволяет визуализировать точки из двумерной совокупности.

#### Алгоритм применения функции ЛИНЕЙН

- Занести в ячейки с адресами В1:К1 рабочего листа MS Excel значения X, а в ячейки В2:К2 – значения Y.
- Выделить интервал из двух ячеек А6:В6.
  Вставка -> Функция.
- Выбрать категорию (вид функции) «Статистические». Затем в списке с названиями статистических функций, упорядоченными по алфавиту, найти функцию ЛИНЕЙН.
- 4. ЛИНЕЙН -> ОК.

#### Алгоритм применения функции ЛИНЕЙН (продолжение)

5. Задать значения четырех аргументов функции **ЛИНЕЙН**.

> Первый аргумент: известные\_значения\_у -> B2:K2.

Второй аргумент: известные\_значения\_х -> B1:K1.

- Задать значения необязательных логических аргументов конст и статистика по умолчанию, т.е.: конст ->1; статистика -> 0.
  - 7. **OK**.

#### Результаты применения функции ЛИНЕЙН

- В левой из двух выделенных ячеек (А6) появится первый элемент итоговой таблицы величина коэффициента *b*<sub>1</sub>.
- Для того, чтобы получить всю таблицу, следует сначала нажать клавишу F2, а затем – комбинацию клавиш: CTRL+SHIFT+ENTER.
- В ячейке В6 появится значение коэффициента  $b_0^{\Join}$ .

#### Результаты оценивания регрессии. Рабочий лист MS Excel с исходными данными

|   | B3                           | •     | fx      | =\$B\$6+\$A\$6*B1 |       |       |       |       |       |       |       |  |  |
|---|------------------------------|-------|---------|-------------------|-------|-------|-------|-------|-------|-------|-------|--|--|
|   | А                            | В     | С       | D                 | E     | F     | G     | Н     |       | J     | K     |  |  |
| 1 | x <sub>i</sub>               | 1     | 2       | 3                 | 4     | 5     | 6     | 7     | 8     | 9     | 10    |  |  |
| 2 | <i>y</i> <sub><i>i</i></sub> | 19    | 16      | 19                | 14    | 23    | 22    | 27    | 33    | 28    | 29    |  |  |
| 3 | ŷ,                           | 15,31 | 17,02   | 18,73             | 20,44 | 22,15 | 23,85 | 25,56 | 27,27 | 28,98 | 30,69 |  |  |
| 4 |                              |       | 5/12 /6 | ·2 01)            |       | -     |       |       |       | 17    |       |  |  |
| 6 | 1,709                        | 13,60 | 99,02   | , 2,04/           |       |       |       |       |       |       |       |  |  |

# Визуализация решения, найденного с помощью MS Excel

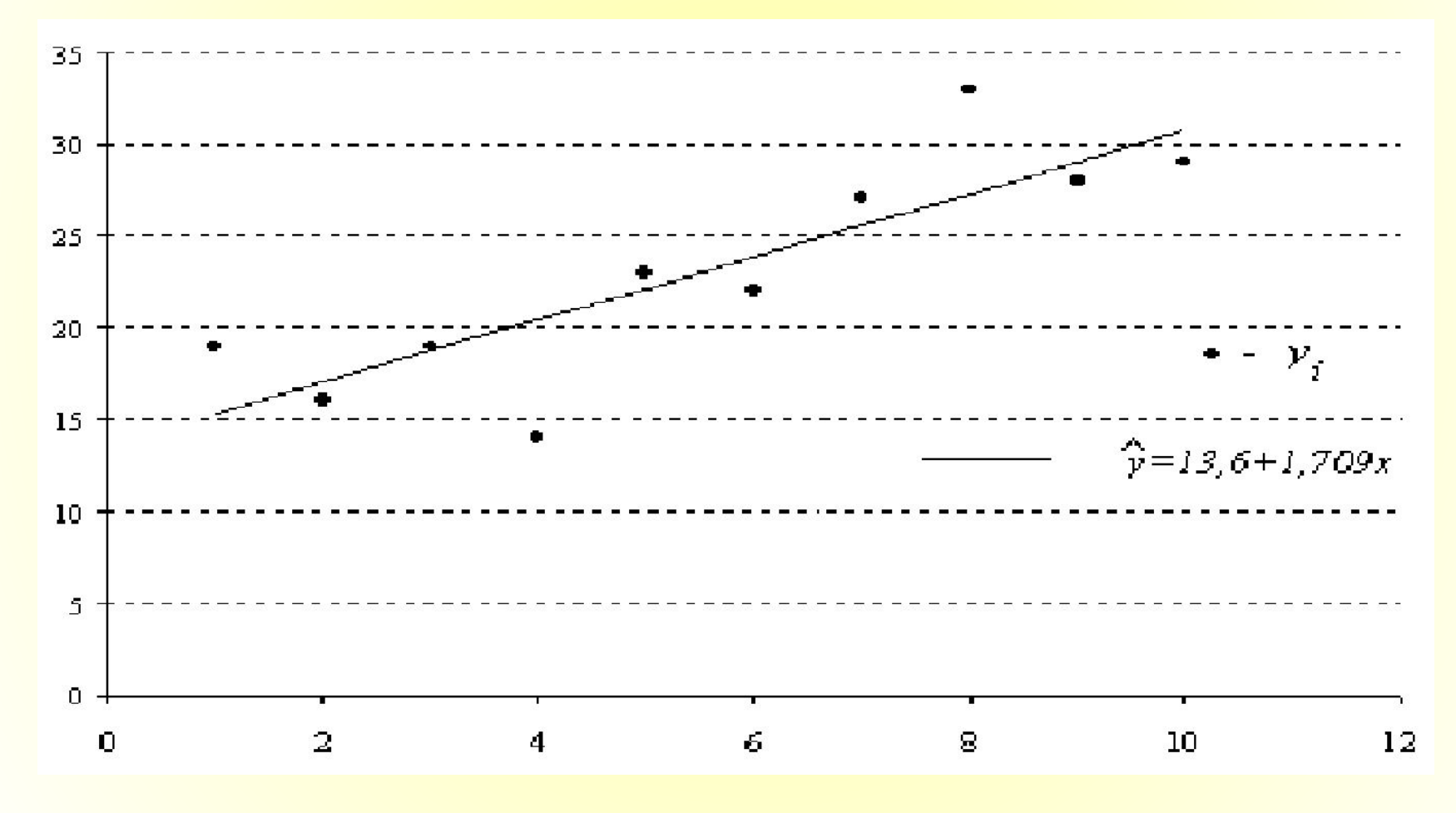

# Основные варианты задания логических аргументов функции ЛИНЕЙН

#### Варианты вывода результатов функции ЛИНЕЙН для случая парной линейной регрессии

сокращенный [конст =1 (или истина), статистика = 0 (или ложь)]

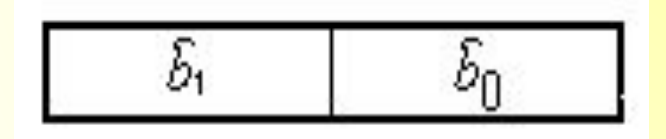

полный [конст =1 (или истина), статистика =1 (или истина)]

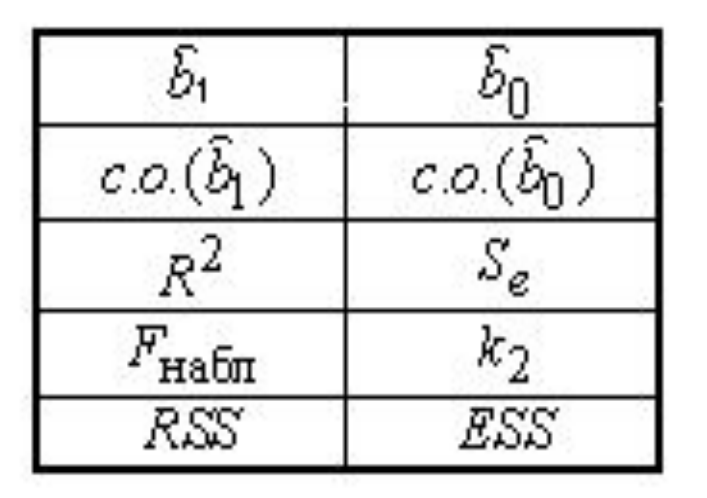

## Заключение

МНК позволяет получать надежные статистические оценки теоретических коэффициентов регрессии.